## Manual de usuario del nuevo

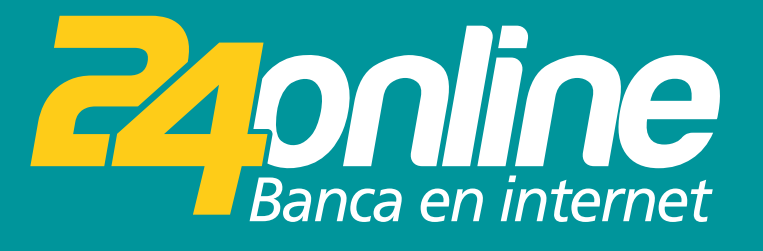

### Transferencias Internacionales

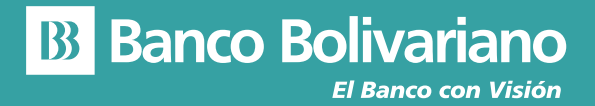

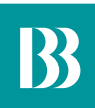

# **Transferencias Internacionales**

#### Paso 1

Selecciona del menú la opción Transferir y luego Internacionales.

|                               |                                   | nicio Transferir                        | Pagar         | Tarjetas II | nversiones Solicitudes  | Otros                           |
|-------------------------------|-----------------------------------|-----------------------------------------|---------------|-------------|-------------------------|---------------------------------|
| Cuentes<br>Posición consolida | propiss N<br>s / Otros bencos - r | Matricular<br>Cuentas de terceros / Otr |               |             |                         |                                 |
| Cuentas                       | Ionales                           | Cuentas del exterior                    |               | ^           | _                       |                                 |
| Cuenta                        |                                   |                                         |               |             |                         |                                 |
| AHORROS                       | 0851019097                        |                                         | 894,587.10 US |             |                         |                                 |
| AH. BASICA                    | 0024000422                        |                                         | 2,042.53 USE  |             | Para qué ir<br>cuando t | al banco<br>ienes<br>va contino |
| AH. VIRTUAL                   | 0925808990                        |                                         | 506.70 USD    |             | ·                       |                                 |
| AH. VIRTUAL                   | 0923540660                        |                                         | 186.66 USD    |             |                         |                                 |
| AH. BASICA                    | 0924000108                        |                                         | 3.67 USD      |             | - Silli                 | 17 - 110<br>172                 |
| CORRIENTE                     | 0005255636                        |                                         | 24,351.97 US  | D           | - ATAL                  |                                 |
| Tarjetas de Crédito           |                                   |                                         |               | ~           | Con 🗐 🗗                 | epósito<br>press®               |

#### Paso 2

El cliente debe aceptar los Términos y Condiciones.

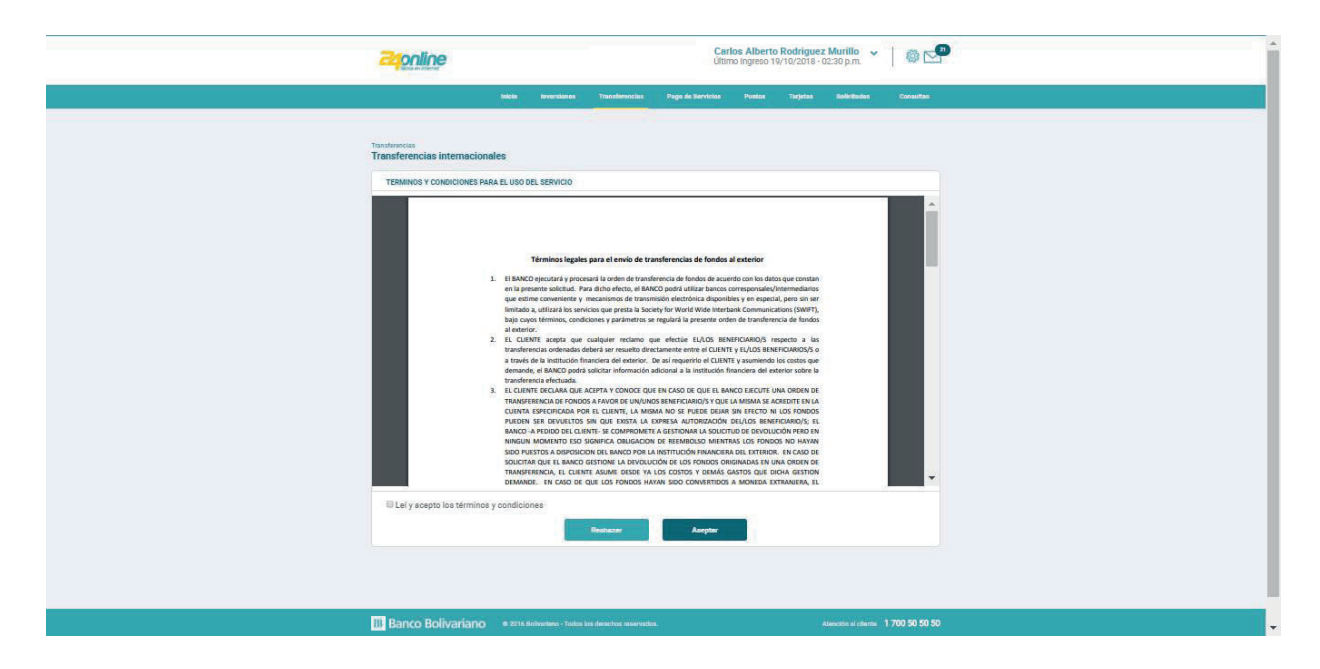

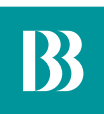

#### Paso 3

Selecciona la cuenta de origen.

|                                                                                                    | Carlos Alberto Rodriguez Murillo Vitimo Ingreso 19/10/2018 - 02:30 p.m.                                                                                                    |       |
|----------------------------------------------------------------------------------------------------|----------------------------------------------------------------------------------------------------|-------|
| Inicio Inversiones Transferências                                                                                                    | Paga de Servécios Paritos Tarjetas Solicitades Consul                                                                                                    |       |
| Transferencias internacionales                                                                                                    |                                                                                                    |       |
| 0                                                                                                    |                                                                                                    |       |
| De acuerdo con ta Ley Orgánica para el es<br>transferencias envaidos al exterior por un<br>equivalent a ters salando salos con línicas<br>Divisas (ISD) y on creueren presentar el fo<br>Transaciones Exenta 1 No Sustan de la<br>esta cuento del hando Desinapario es matas<br>el impuesto a la Salada de divises en celos<br>el monto exonerado que está realizando po | utilitio de las Finances Públicas, únicamente las<br>nismo contribuyente lasta por un motio<br>de la tratistador de repenti, contribune a la de<br>servicia a la Salada de Dunas a<br>consolar a la Salada de Dunas a<br>especial a la Salada de Dunas a<br>las públicas de la salada de la transacción en<br>reste medio. |       |
| Detos del Ordenante                                                                                                    |                                                                                                    |       |
| Cl/Pessporte                                                                                                    | 09******43                                                                                                    |       |
| Nombre del Ordenante                                                                                                    | NOMBRE : 763669                                                                                                    |       |
| Dirección                                                                                                    | DESCRIPCION: 763669                                                                                                    |       |
| Dirección electrónica IXX                                                                                                    | XXXXX@boliveriano.com                                                                                                    |       |
| * Cuenta de Origen                                                                                                    |                                                                                                    |       |
| Seleccionar                                                                                                    | <u>~</u>                                                                                                    |       |
|                                                                                                    |                                                                                                    |       |
|                                                                                                    |                                                                                                    |       |
|                                                                                                    |                                                                                                    |       |
| B Banco Bolivariano # 2016 Boliverano - Todos los derechos reservado                                                                                                    | a. Atención al citanta 1700 50                                                                                                    | 50 50 |

#### Paso 4

Ingresa el monto a transferir y selecciona la cuenta destino, mediante el alias matriculado.

| laida investianas Transformatios Paga da Santidas Postas Tarpitas Balatitadas Consultas                                                                                                    |  |
|----------------------------------------------------------------------------------------------------|--|
| Transferencias internacionales                                                                                                    |  |
| 00                                                                                                    |  |
| De arquedo con la Ley Orgánica para el equilibrio de las Finanzas Públicas, únicamente las<br>transferencias enviasas al optatrici por un mismo contribuyente haza por un monto<br>equivalente a trans asianto statos unincado del entratajor en genaria. Contrare a la<br>bruivas (ISD) y no equivanes presentar el formulario Dedatadoch informativa de<br>Transacciones Exertas I/No seguiras el enviasa la Salcad de Duras<br>E debito as cuencios de protecto y ser ellor de las Salcad de Duras<br>El debito as cuencios de protectos y ser ellor de las manas observantes en el menos<br>el monto una la Saldad de Duras es a claudito activaria en la manas de la transacción menos<br>el monto autoratado que esta insaltando por este medio. |  |
| Detos del Ordenante                                                                                                    |  |
| CI/Pasaporte 09*****43                                                                                                    |  |
| Nombre del Ordenante NOMBRE : 763669                                                                                                    |  |
| Dirección DESCRIPCION: 763669                                                                                                    |  |
| Dirección electrónica D0000000j@bollvariano.com                                                                                                    |  |
| * Cuenta de Origen                                                                                                    |  |
| 000XXXXX59 - NOMBRE: 275 - CORRIENTE - 1,799,271.28 >                                                                                                    |  |
| * Monto a transferir Referencia de la transferencia                                                                                                    |  |
| 10.00 pantalia                                                                                                    |  |
| Seleccione los datos para la transferencia                                                                                                    |  |
|                                                                                                    |  |

#### Paso 5

Indica quién pagará el cargo por el servicio financiero.

| Beneficiario                                                                                |              |                                     |  |
|---------------------------------------------------------------------------------------------|--------------|-------------------------------------|--|
| Nro de cuenta                                                                               | 12134565     |                                     |  |
| Nombre                                                                                      | xavler       |                                     |  |
| Pele                                                                                        | ARGENTINA    |                                     |  |
| Dirección                                                                                   | palermo      |                                     |  |
| Teléfono                                                                                    | XXXXX        |                                     |  |
| Motivo económico                                                                            |              |                                     |  |
| Seleccionar                                                                                 |              |                                     |  |
| Información adjoicnel de la transferencia                                                   |              |                                     |  |
| Costo por envio de<br>transferencia                                                         | 19.00 USD    |                                     |  |
| Velor base imponible                                                                        | 0.00 USD     |                                     |  |
| ISD                                                                                         | 0.00 USD     |                                     |  |
| * Detaille de cargos                                                                        |              |                                     |  |
| OUR - Paga el ordenante                                                                     | ~            |                                     |  |
| Detalle del pago                                                                            |              |                                     |  |
|                                                                                             |              |                                     |  |
| Información de banco a banco                                                                |              |                                     |  |
|                                                                                             |              | Programar transferencia             |  |
|                                                                                             |              |                                     |  |
| 2 0.00 USD Cargo por servicio financiero                                                    | Cuenta a deb | itar 003XXXXX581-AHORRO 🧹           |  |
| Costo sujeto a cambio en tarifario                                                          |              |                                     |  |
| <br>IF = Poesido Consoli<br>B Banco Bolivariano = 2016 Softwarkero - Todos los descritos se | invades.     | Atención al citarita 1 700 50 50 50 |  |

#### Paso 6

Confirma los datos de la transferencia.

| Terjeta di Informazionates<br>Terjeta di Disformi<br>Biole di Disformi<br>Disco di Disformi<br>Disco di Disformi<br>Disformi<br>Disco di Disformi<br>Disformi<br>Disfor | ©<br>80%-1992/1888   |
|----------------------------------------------------------------------------------------------------|----------------------|
| Territorial International International Inte                                                                                                    | (§)<br>BRI-INHERSING |
| Terjeta letteroscionales                                                                                                    | ©                    |
| Control Control C                                                                                                    |                      |
| Detail dibbinues     000000000000000000000000000000000000                                                                                                    | BR: 1007.3398        |
| Devise of distances  Contrast-nets  Contrast-nets                                                                                                    | NIN- (THIST) 28 HIS  |
| CASH-DARY CASH-DARY                                                                                                    |                      |
| Best Standbarr update At Standbarr  Best Standbarr update At Standbarr  B                                                                                                    | RVN-174077.28.008    |
| Best Standbarrin proget /r & Vortege     0000000     000000000000000000000000000000000000                                                                                                    |                      |
| A DECOMPLICATION AND A DECOMPLICATION AND A DECOMPL                                                                                                    | BRIT- TREET 23 982   |
| Contra ci risco de decocara rosales de la contra ci risco de decocara rosales de la contra ci risco de de la contra ci risco de de la contra ci risco de de la contra ci risco de la contra ci risco d                                                                                                    | NNR-178273.28388     |
| EXTENSION IN A TRANSPORT                                                                                                    |                      |
| Berchlendorin z pipalnir in kitosehlennis.<br>1995. DNA<br>00060 BINO 1998.<br>1999 DI 1997.                                                                                                    |                      |
| 006 DNA<br>00080 BMB<br>00080 BMB0<br>00080 BMB0 1004<br>ADDREC BMB00 BMB00                                                                                                    |                      |
| VVIC Bank<br>Colonia (1990)<br>Colonia di Isano<br>Promite (1930)                                                                                                    |                      |
| CODED UNIXE<br>CODED IN MINICO 1224<br>NOMBIL OL INNCO autorida                                                                                                    |                      |
| NOMBLIC BANCO austander                                                                                                    |                      |
|                                                                                                    |                      |
| DBLCCID9 ·                                                                                                    |                      |
| Rendering                                                                                                    |                      |
| and a second second sec                                                                                                    |                      |
| NICO DE CUENTA ILZARODERO                                                                                                    |                      |
| LARE CHER                                                                                                    |                      |
| OBLCCOPy among a                                                                                                    |                      |
| ILLIPONG / KXXXX                                                                                                    |                      |
| DRECOON LLOBONCA -                                                                                                    |                      |
| MO1/VD100/M000 Valear, aako awrekiaa de teesporte de                                                                                                    | x panajaron          |
| traformación adicional de la transferencia                                                                                                    |                      |
| DETALLE DE CANCOS DUR - Page el ordenante                                                                                                    |                      |
| prénermanies de la transformeria                                                                                                    |                      |
| Lenvin Duplication 1 Million                                                                                                    |                      |
| CANDO FOR THE INVESTIGATION TO A DATA SEE                                                                                                    |                      |
| COSTO POR ENVIO DE TRANSPERICINOIA 18.00 USD                                                                                                    |                      |
| VALOR IDASE INFORMULE 10.00 USD                                                                                                    |                      |
| (1), 6.50 (E)                                                                                                    |                      |
| Value Castrair                                                                                                    |                      |
|                                                                                                    |                      |
|                                                                                                    |                      |

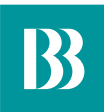

#### Paso 7

| <b>24</b> poline                                                   |                                                             | Carlos Alberto Rodrigue<br>Último Ingreso 19/10/2018 - | z Murillo<br>02:30 p.m. ➤   🕸 🖆    |
|--------------------------------------------------------------------|-------------------------------------------------------------|--------------------------------------------------------|------------------------------------|
| lain an an an an an an an an an an an an an                        | io Invensiones Transferensias                               | Pago de Servisios Puntos Tarjetos                      | Solicitades Consultas              |
| Trensferencias<br>Transferencias internacionales                   |                                                             |                                                        |                                    |
| 0                                                                  | (2)                                                         |                                                        | -0                                 |
|                                                                    | peración se ha realizado con éxito.                         |                                                        |                                    |
| Comprobante de la operación                                        |                                                             |                                                        | Descergar: pdf                     |
| Comprobante de transfer                                            | rencia Internacional                                        | Banco Bolivariano                                      |                                    |
| ORDENANTE                                                          |                                                             |                                                        |                                    |
| C.1 / Pasaporte<br>Correo electrónico<br>Cuenta origen<br>Concepto | 09*****43<br>IXXXXXXXXXXXQ@t<br>000XXXX359 - NO<br>pantalla | oolivariano.com<br>MBRE: 275 - CORRIENTE               |                                    |
| III Banco Bolivariano 🔹                                            | 2016 Bolivariano - Todos los derechos reservados.           | I I I                                                  | Atensión al cliente 1 700 50 50 50 |

Te llegará el comprobante de transferencia realizada.